| RevenueSA online            |                                           |                                          | <b>Payroll Tax</b><br>Registration – Employment Ceased<br>Help |                                              |                                          |        |
|-----------------------------|-------------------------------------------|------------------------------------------|----------------------------------------------------------------|----------------------------------------------|------------------------------------------|--------|
| Grganise<br>Back<br>Employr | 1<br>ation Details<br>6<br>ment Ceased Ar | 2<br>Employment<br>7<br>ctual Wages Paid | 3<br>Grouping Details<br>8<br>Payment                          | 4<br>Group Members<br>9<br>Payment Authority | 5<br>Wage Estimates<br>10<br>Declaration | → Next |

If you entered \$0 as your South Australian wage estimate on the **Wage Estimates** screen, then you have the option of registering and then cancelling your South Australian payroll tax registration.

1. If you wish to continue with your payroll tax registration, select Yes and go to step 4.

If you do not wish to register and then cancel your payroll tax registration, select No.

2. Enter the **Date of Cancellation** in the format of DD/MM/YYYY or click on the calendar icon and select the date.

| You have stated ze<br>• Cancel your<br>Cancellation<br>• Continue wit | o as your South Australian wage estimate for the current financial year. Y<br>ayroll tax registration by selecting Date of Cancellation below. Please pro<br>is 'Other' please provide a comment in the Comment Field, or<br>a your registration by selecting Continue with registration below. | ou can either:<br>wide a Reason for Cancellation, where the Reason for |
|-----------------------------------------------------------------------|----------------------------------------------------------------------------------------------------|------------------------------------------------------------------------|
| If you will be paying                                                 | wages this current financial year please select Back and enter a wage es                                                                                                    | timate.                                                                |
| Continue with registration *:                                         | 🔿 Yes 💿 No                                                                                                    |                                                                        |
| Date of Cancellation *:                                               | <u>_/_/</u>                                                                                                    | × 🛅 🚯                                                                  |
| Reason for<br>Cancellation *:                                         |                                                                                                    | ~                                                                      |

3. Select a **Reason for Cancellation** from the drop down list.

**Please Note:** If you select **Other** as your reason for cancellation you must enter a **Comment** in the Comment field.

4. Click on the **Next** button.

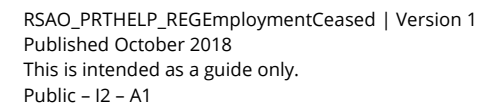

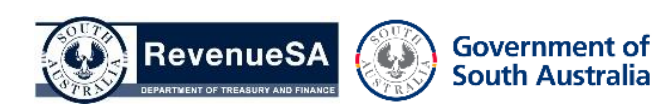